# **CITY COLLEGE OF SAN FRANCISCO**

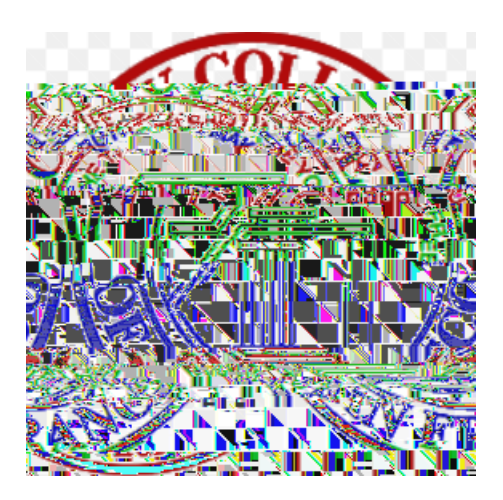

# **BUDGET TRANSFER MANUAL**

This manual is aimed at end users who want to perform budget transfers within their own budget(s). If you have any questions or concerns please do not hesitate to contact <u>Purchasing@ccsf.edu</u>.

Additional information and documents can be found on our intranet website: <u>https://citycollegesf.sharepoint.com/sites/AdministrativeServicesPurchasing</u>

Budget Basics, Management and Transfer Webinar Zoom Recording: https://cccconfer.zoom.us/rec/compone (m)14RID 9 (m)14R[htt)1c cs 0 0012 6(-)Tj[htt)StyleT1UfBDC /C210 De mponentName=vanity-urldERv0\_2UC6RX5fjlkJONbE\_CmwH-BQ92S-3A%2F%2Fcccconfer.zoom.us%2Frec%2Fpla DPGHkDx8E9TtiFNR1d4iBYDkqINRCVer-3Dtrue

Note: you must be logged into your CCSF employee ID in myRAM in order to access the intranet.

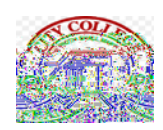

# Logging into myRAM Portal

## Step 1: Start Google Chrome as your web browser.

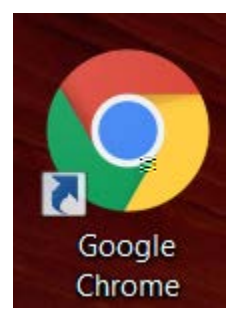

### Search for CCSF or navigate to ccsf.edu

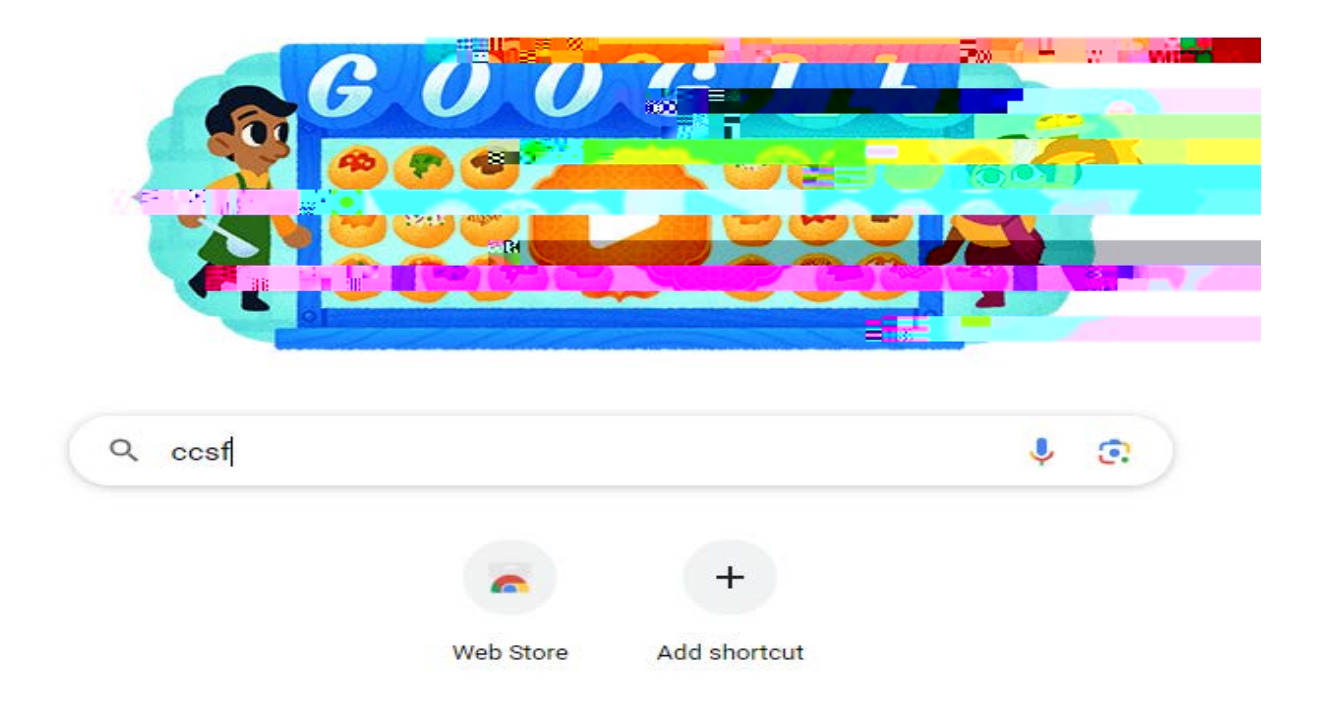

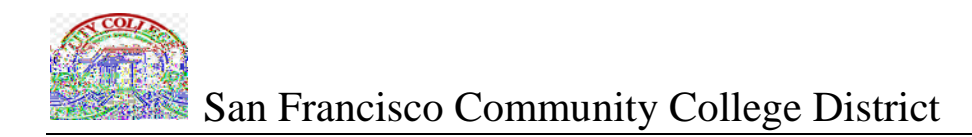

## Click on CCSF Home:

|             | ್ಯ                                                                                                    |   |  |                       |  |  |
|-------------|----------------------------------------------------------------------------------------------------|---|--|-----------------------|--|--|
|             |                                                                                                    |   |  |                       |  |  |
| uts "<br>Ve | <b>City College of San Erancisco</b> is an urban community college serving more than 60.000 studer<br>annually at several centers and sites throughout San Erancisco A |   |  |                       |  |  |
|             |                                                                                                    | ٩ |  | Results from ccsf.edu |  |  |

## This will bring you to CCSF's Home Page.

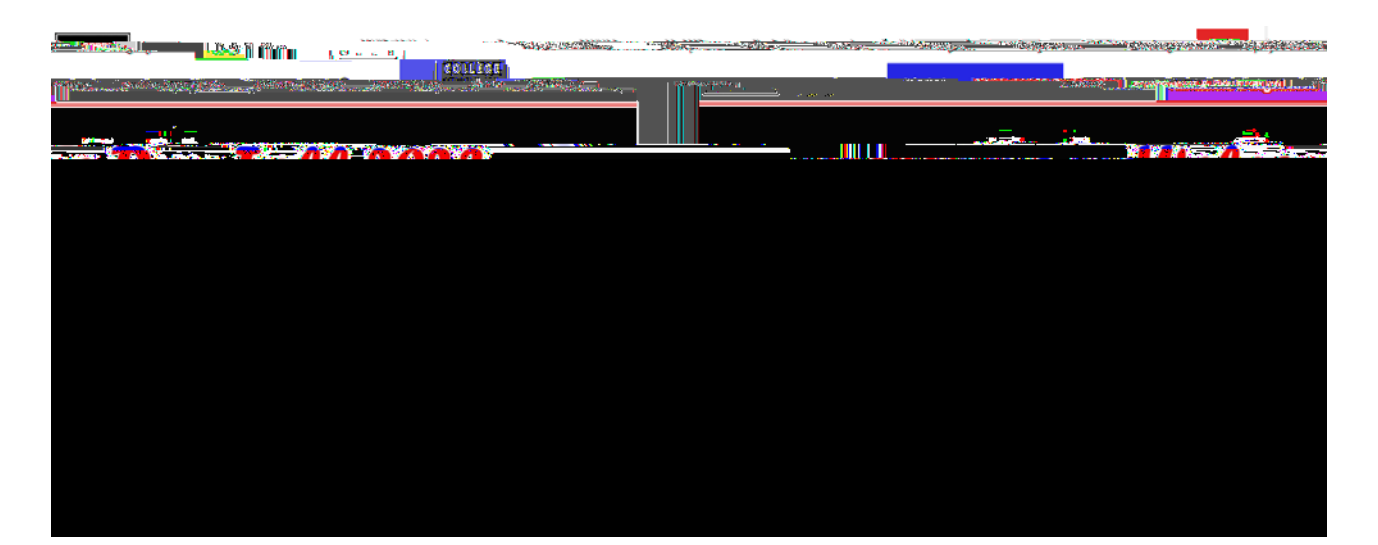

## Click on the MYCCSF Link on the top of the page:

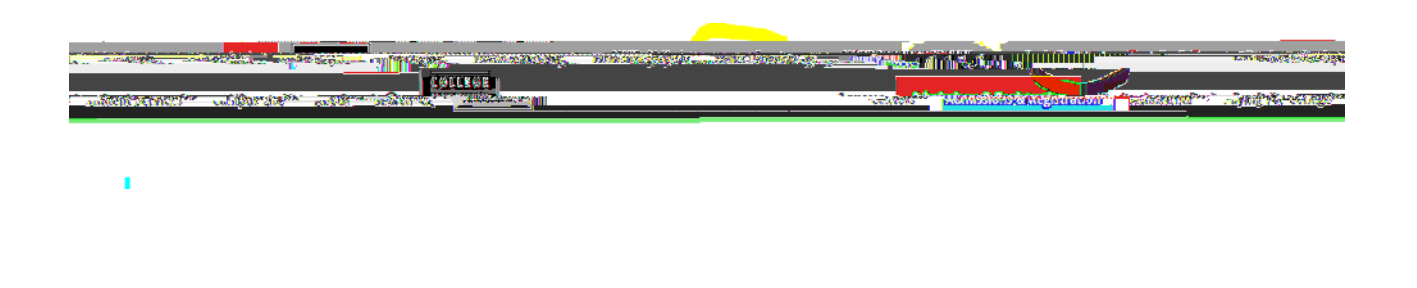

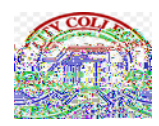

# Scroll down the page until you find For Faculty & Staff. Click on Service and Email:

#### For Faculty & Staff

— Марен Чакога об Часлева слуд GEE-Logia Partel (DAMAD) betanne in a yé saya ta ancenak a Bitty/D — иоден Прбі LaEuto (ann shátt Késauraes yuu ba'n powind to a powind to a powind to ba'n ancho' poat. future.

Assessment Planning

W6.5

Service autobal 📖 🖓

## Click on myCCSF Login Portal (RAM ID):

MadaxeYdur, Ayse**t I Q**....

|                                      | Accorements. Blanning and Curriculum |
|--------------------------------------|--------------------------------------|
|                                      |                                      |
| Scanvas Zeoni my 24M. Rata           |                                      |
| Mátrics-koselbergyszenne             |                                      |
| Login to CCSFmail (CCSF Google mail) |                                      |
|                                      |                                      |
|                                      |                                      |
|                                      |                                      |
|                                      |                                      |
|                                      |                                      |
|                                      |                                      |

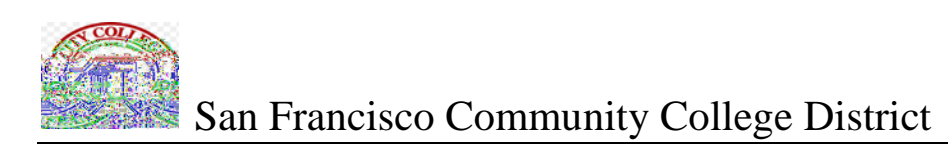

## Please log in:

|                           | Usemame                                            |  |  |  |  |
|---------------------------|----------------------------------------------------|--|--|--|--|
|                           | gkwiedien                                          |  |  |  |  |
| to a set wave to seems of | <mark>·</mark> ··································· |  |  |  |  |
|                           |                                                    |  |  |  |  |
|                           |                                                    |  |  |  |  |
|                           |                                                    |  |  |  |  |
|                           |                                                    |  |  |  |  |
|                           |                                                    |  |  |  |  |
|                           |                                                    |  |  |  |  |

## Click on the myRAM Portal logo:

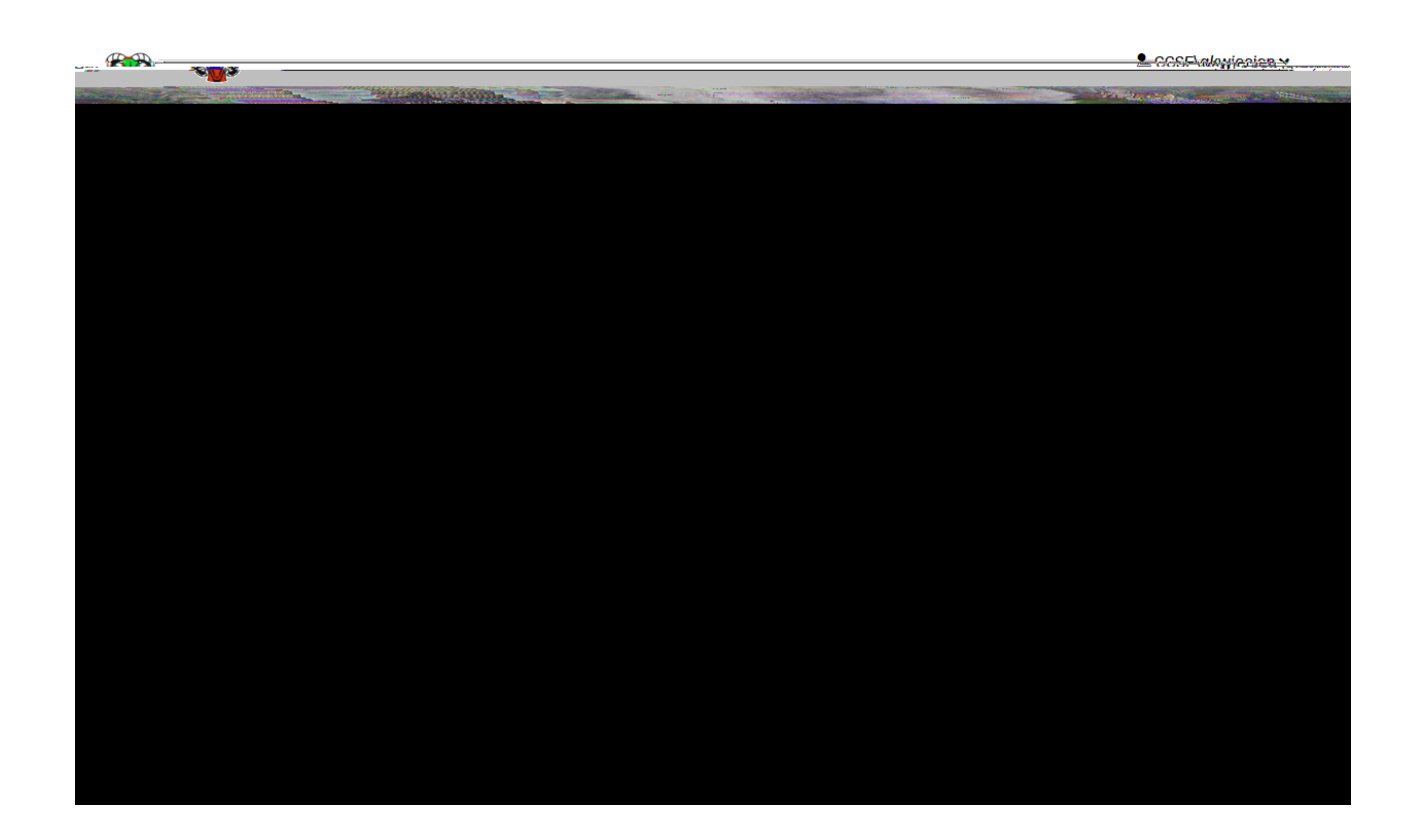

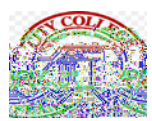

## Which brings you to this page:

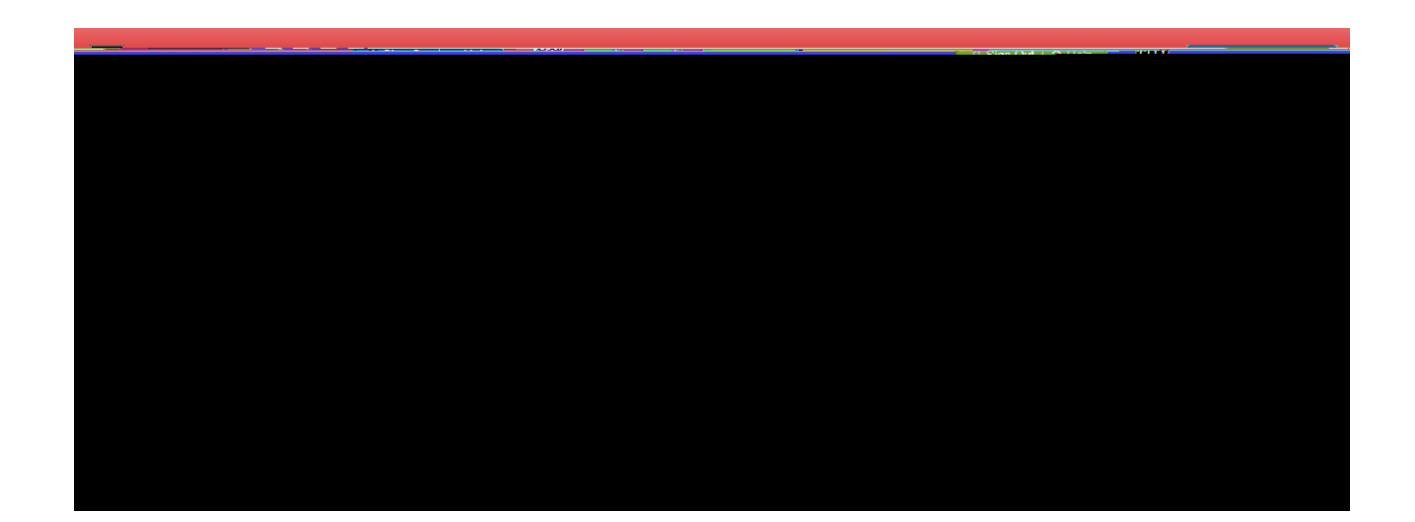

## Please click on Budget Transfer:

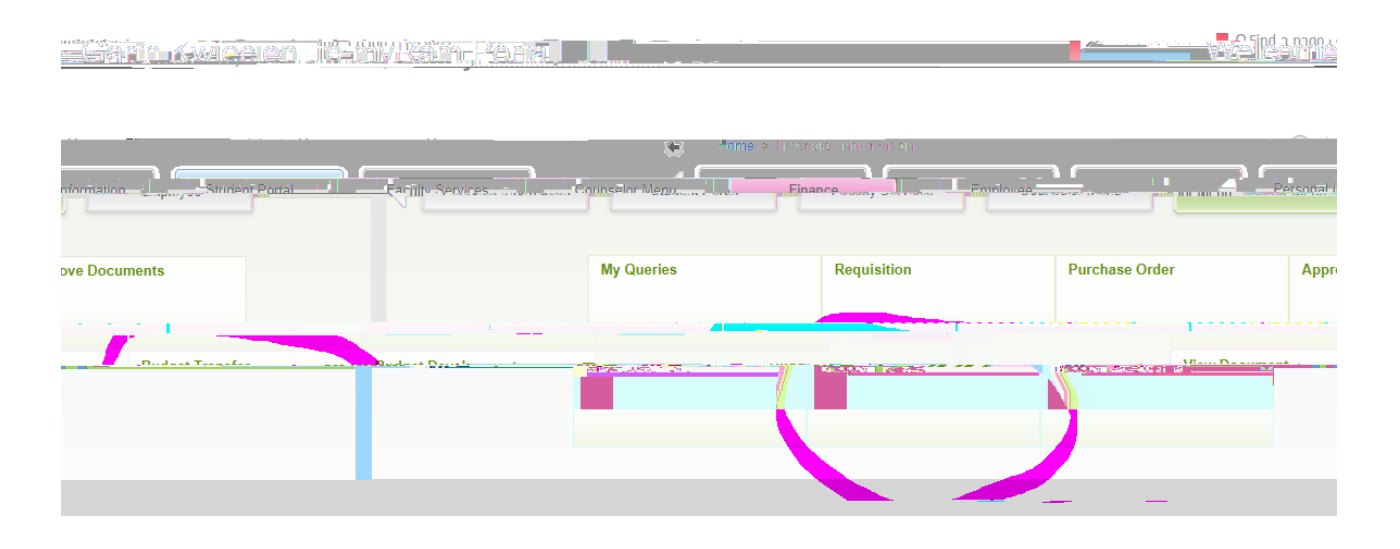

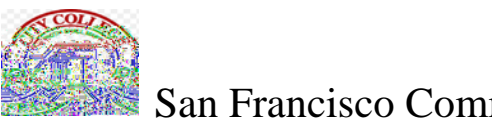

#### San Francisco Community College District

## Which brings you to the main Budget Transfer page:

## **BUDGET TRANSFER STEPS**

Using the above form as template, you will need to follow the steps listed below in order to fill out the form and submit it to complete a budget transfer. See yellow highlights below.

First Step: Type in the amount you want to transfer in the Transfer Amount box

<u>Second Step:</u> tab to the FOAPAL section and type in 5, then tab to index, then tab to fund and put the fund you

\_\_\_\_\_ \_\_\_\_\_ \_